## L'ORGANISATEUR DE FILM

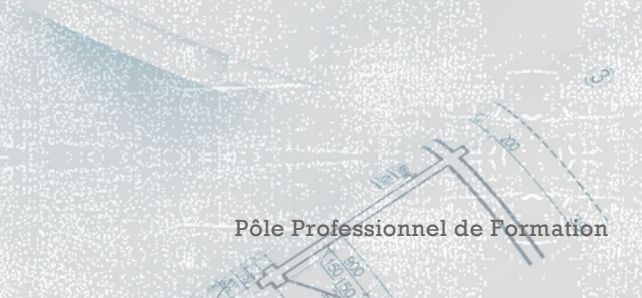

Olivier Degrenne, PhD

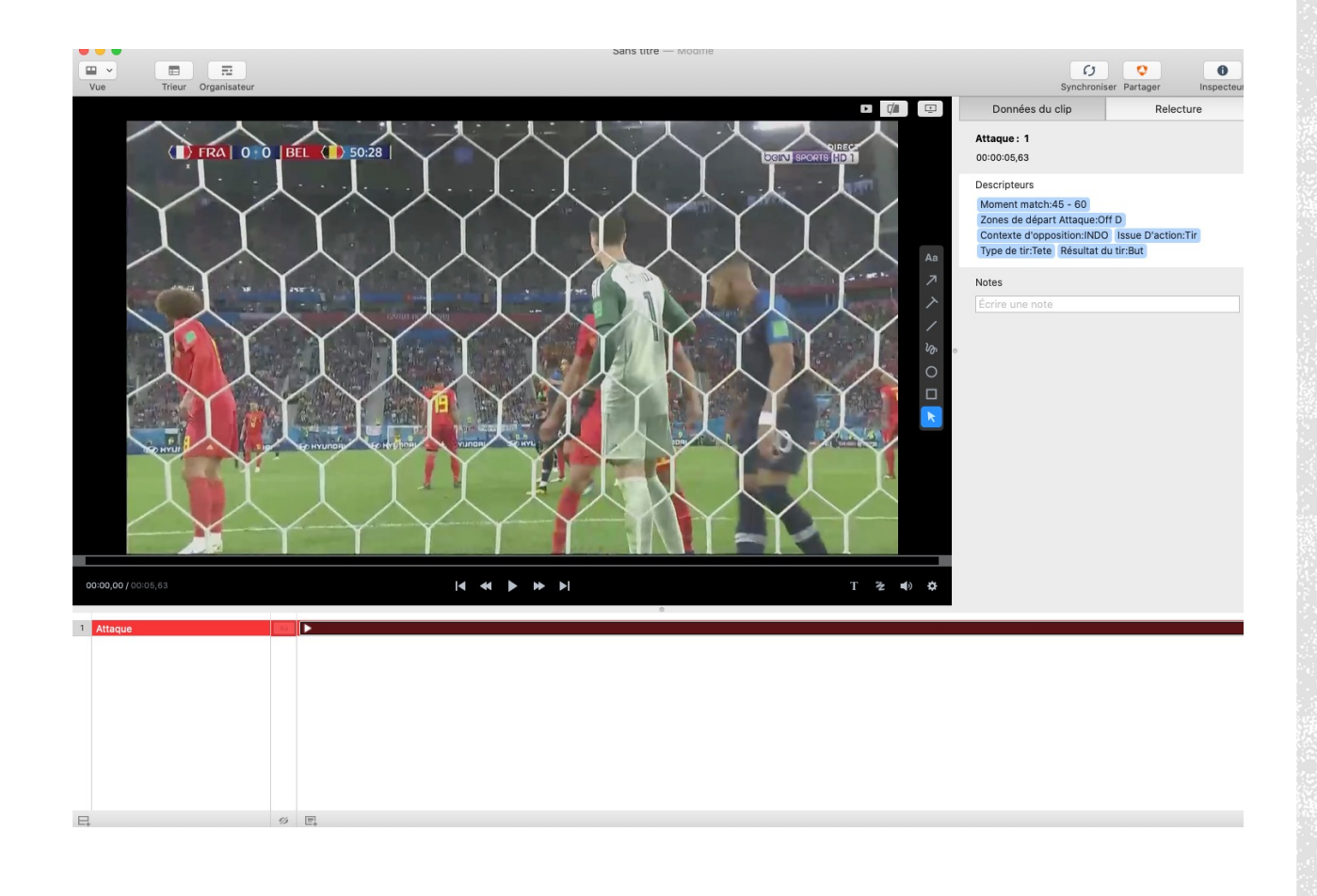

#### L'ORGANISATEUR DE FILM

- Voici l'organisateur de film
- Comme vous pouvez le voir, vous avez un affichage des descripteurs contenus dans la séquence et vous avez la possibilité de les supprimer manuellement
- Ici vous pouvez créer un montage basique, dessiner sur les vidéos, les transférer vers la plateforme Hudl

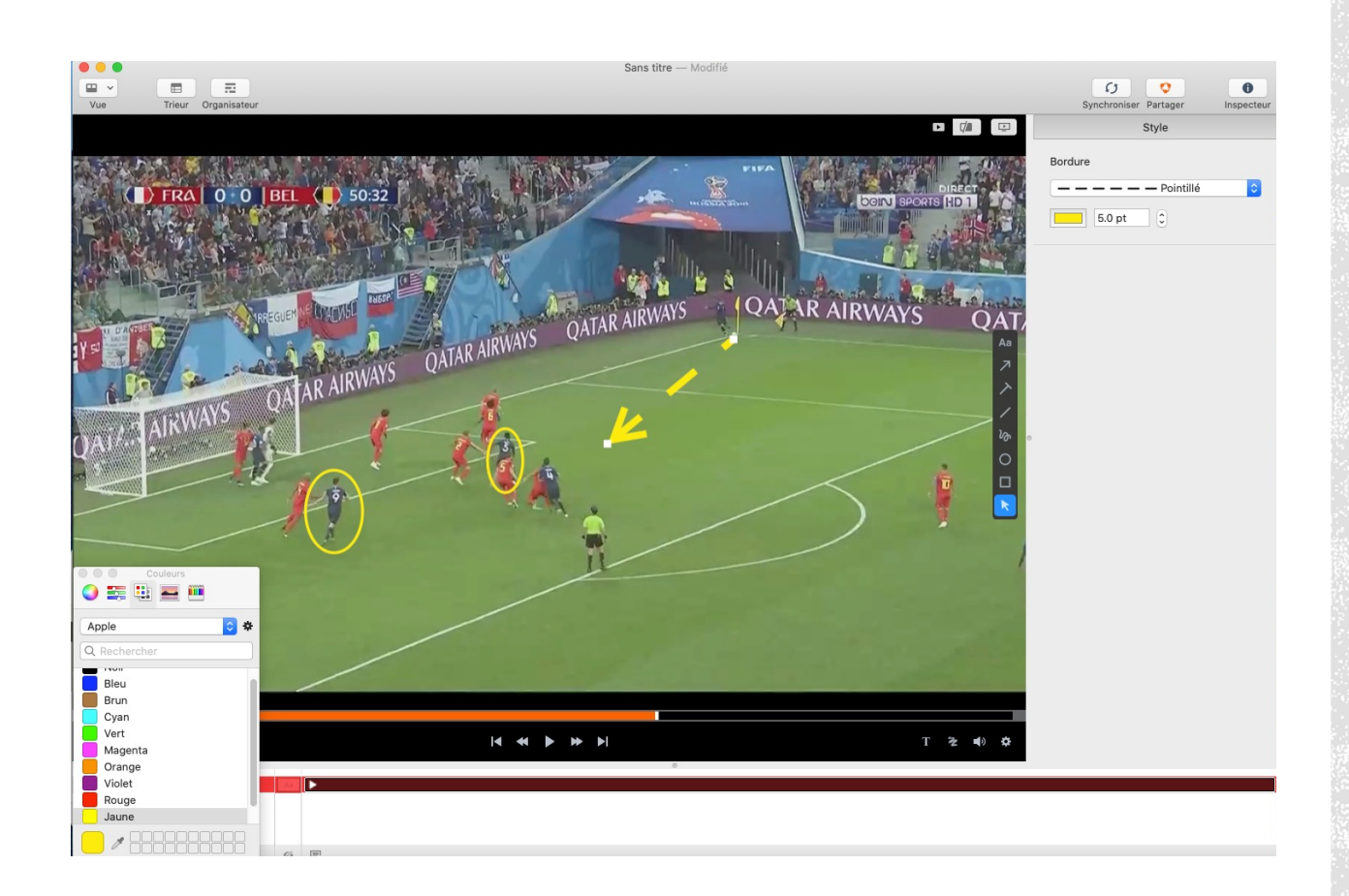

#### DESSINER DANS L'ORGANISATEUR

- Vous avez donc la possibilité d'ajouter des dessins sur votre vidéo afin de faciliter la lecture pour les joueurs
- Vous pouvez intégrer des formes géométriques, des flèches, ou des traits à main levée
- Vous pouvez également changer la couleur (grace à la boite de dialogue en bas à gauche) et changer la taille des dessins, son remplissage ou encore la continuité du trait

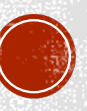

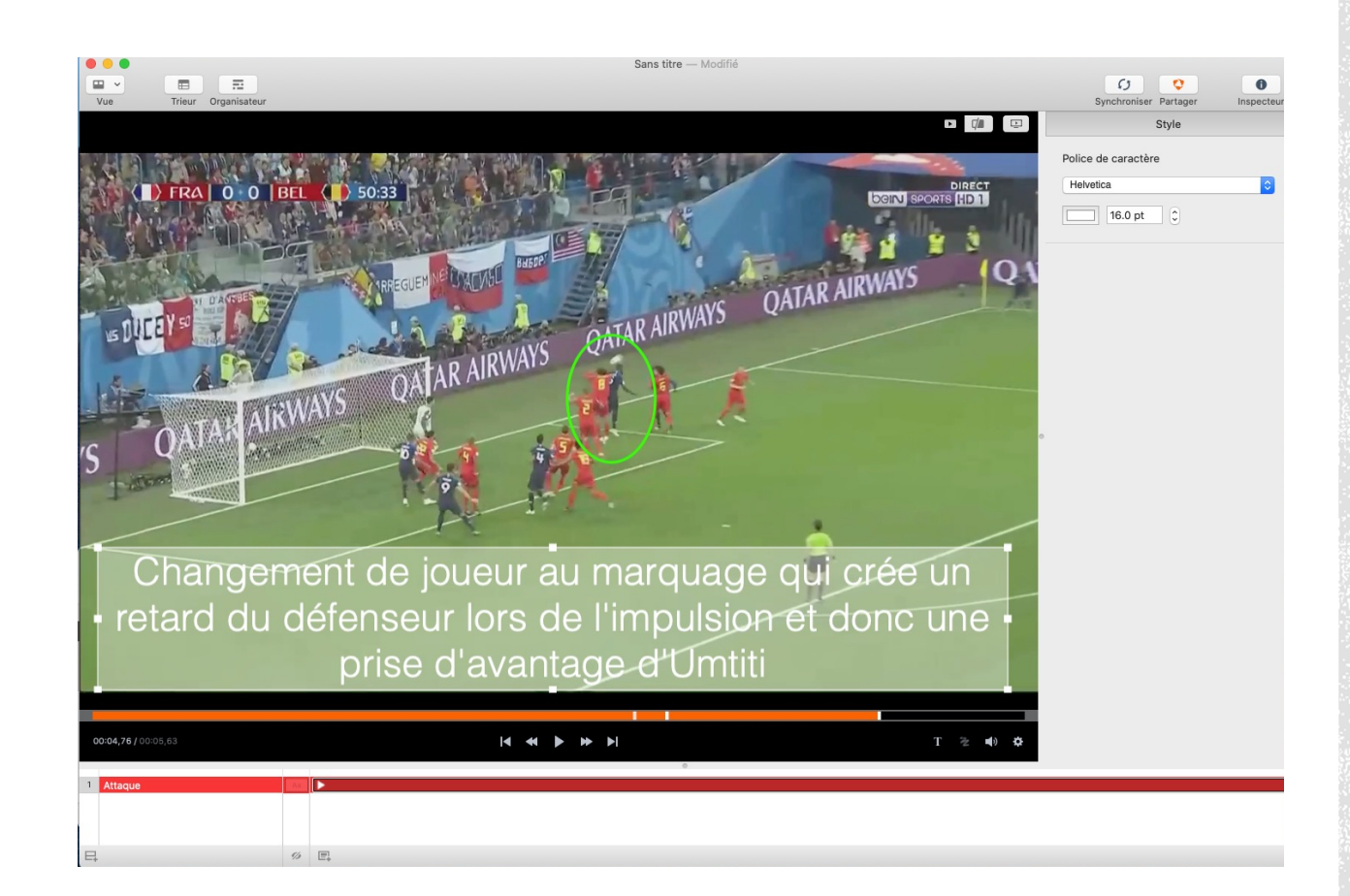

### DESSINER DANS L'ORGANISATEUR

- Vous pouvez également intégrer une boite de texte pour expliquer aux joueurs ce qu'il faut regarder
- Cet outil est particulièrement intéressant lors de diffusion d'images vers les plateformes de partage, sans avoir la possibilité de les commenter aux joueurs

# UNE VIDÉO EXEMPLE

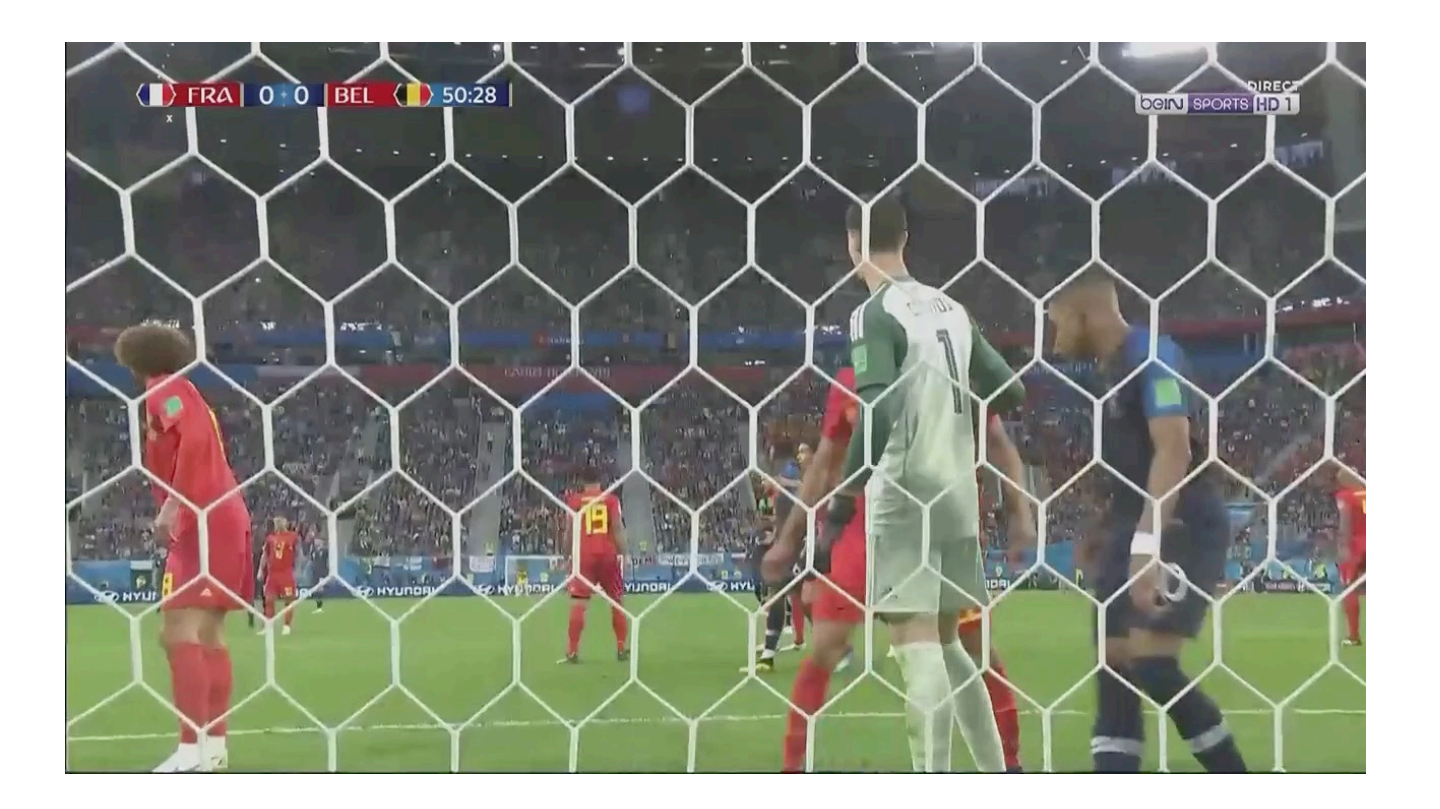

Olivier Degrenne, PhD

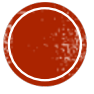

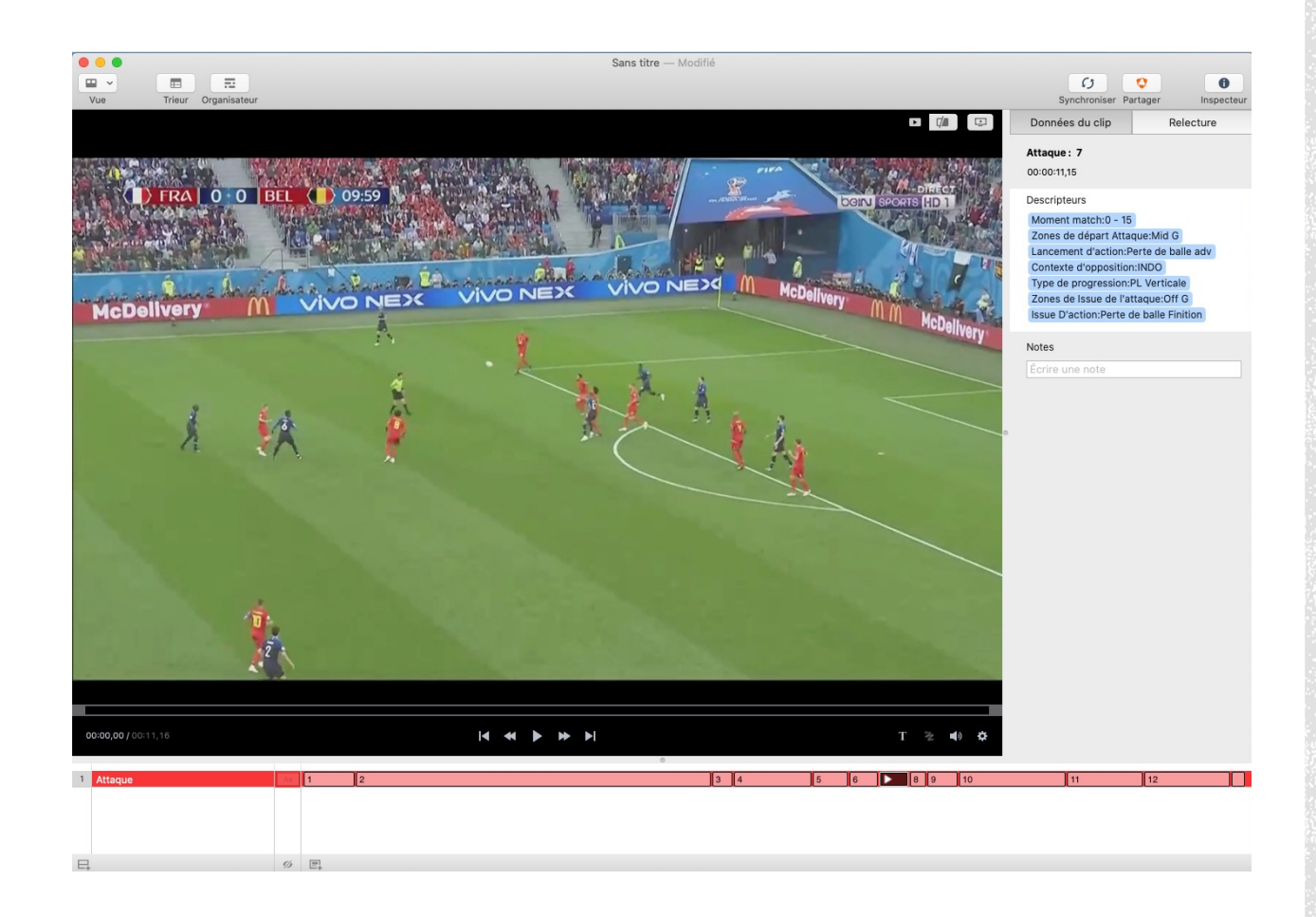

#### UN MONTAGE AVEC PLUSIEURS VIDÉOS

 Lorsque vous avez plusieurs vidéos à intégrer dans « l'Organisateur », elles se positionneront automatiquement en créant une ligne par « Évènement »

Vous pouvez ensuite, créer de nouvelles lignes, déplacer les séquences (via Drag & Drop) afin de faire des montages thématiques, etc...